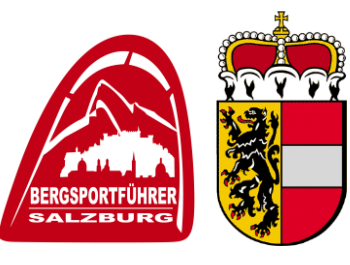

A-5441 Abtenau, Markt 129

office@bergsportfuehrer-salzburg.at

### Anleitung VÖBS-Datenbank – Interner Bereich

Der interne Bereiche ist für alle Bergsportführerinnen und Bergsportführer, die im Verband gemeldet sind zugänglich und wird durch die zentrale Datenbank des VÖBS verwaltet. Sobald Du bei uns als Bergsportführerin oder Bergsportführer gemeldet bist, bekommst du von uns ein Willkommensmail zugesandt, damit du dich im internen Bereich anmelden kannst. Alle Bergführerinnen und Bergführer, die schon vor 2023 im Verband als Mitglieder gemeldet waren, haben im Herbst 2022 ein Willkommensmail des VÖBS zugesandt bekommen. Im internen Bereich kannst du:

- dich f
  ür Fortbildungen an- und abmelden
- deine Fortbildungsbestätigungen downloaden
- deine Daten aktuell halten
- dein Profil bearbeiten und entscheiden, auf welchen Seiten (VÖBS und einzelne Landesverbände)
- dein Profil angezeigt wird
- dich von den Newsletter des VÖBS, Deines Landesverbandes an- und abmelden
- entscheiden, ob du die Berg- und Steigen Zeitschrift bekommen willst
- dein Autorisierungsdokument einsehen
- das Passwort f
  ür den internen Mitgliederbereich (V
  ÖBS Shop) einsehen
- deine Rechnungen einsehen, die dein Landesverband ausgestellt hat
- Dokumente downloaden, die der Landesverband hochgeladen hat

Du hast Probleme beim Einloggen, einsehen deiner Daten oder bei den Fortbildungsanmeldungen: Dann kontaktiere bitte deinen Landesverband!

#### Wie komme ich in den internen Bereich?

Auf der Bundesseite oder auf den Länderseiten findest du rechts oben den Menüpunkt Login. Drücke auf Login und du kommst auf eine neue Seite. Dort gibst du deine in der Datenbank hinterlegte E-Mail Adresse und das Passwort (Achtung: das alte Passwort mit der 4stelligen Mitgliedsnummer funktioniert hier nicht), welches du beim Ersteinstieg selber vergeben hast, ein. Danach kommst du direkt in den internen Mitgliederbereich des VÖBS.

### Willkommen im Mitgliederbereich

| Anmelden                       |  |  |  |  |  |
|--------------------------------|--|--|--|--|--|
| E-Mail                         |  |  |  |  |  |
| russegger@bergsportfuehrer.pro |  |  |  |  |  |
| Passwort                       |  |  |  |  |  |
|                                |  |  |  |  |  |
| Passwort vergessen?            |  |  |  |  |  |
| Anmelden                       |  |  |  |  |  |

#### Welche Daten soll ich hier eingeben?

Du entscheidest selbst, welche Daten du eingeben willst und welche Daten auf welchen Seiten angezeigt werden. Vor allem bestimmst du aber selber, welche Informationen, du von deinem Landesverband und vom

A-5441 Abtenau, Markt 129

office@bergsportfuehrer-salzburg.at

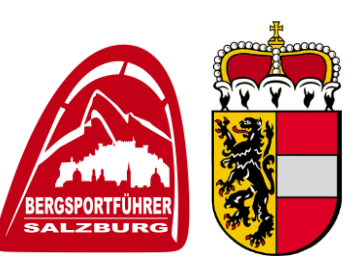

+43 664 7696728

Bundesverband bekommen möchtest.

#### Newsletter

Mit dem Newsletter bekommst du alle wichtigen Infos von deinem Landesverband. Wir dürfen dir den Newsletter aber nur schicken, wenn du selber das richtige Häkchen beim Salzburger Verband setzt. Du findest den Punkt unter Einstellungen rechts beim Newsletter. Neben dem Landesverbandsnewsletter kannst du hier auch den VÖBS Newsletter und das Berg- und Steigen Abo bestellen.

| VÖBS - Mitgliederbereich |                                                                                                    | Hallo Wolfgang! M                                                                                                    |   | /itglieds-Nr.: 2203                                                                                                    | ပံ Abmelden |
|--------------------------|----------------------------------------------------------------------------------------------------|----------------------------------------------------------------------------------------------------|---|----------------------------------------------------------------------------------------------------|-------------|
|                          | Persönliche Daten<br>Mein Profil<br>Meine Qualifikationen<br>Meine Fortbildungen<br>Dokumente für mich | Login-Daten<br>Hier kannst du deine E-Mail Adresse oder dein<br>Passwort ändern.<br>E-Mail Adresse<br>office@bergsportfuehrer-salzburg.at<br>Passwort<br>***** | 2 | Newsletter<br>Du hast folgende Newsletter abonniert:<br>• Bundesverband<br>• Bergundsteigen Abo<br>• Landesverband Salzburg |             |
| ٢                        | Einstellungen                                                                                          |                                                                                                    |   |                                                                                                    |             |
|                          | Tipps und Tricks anzeigen<br>Kontakte anzeigen                                                         |                                                                                                    |   |                                                                                                    |             |

#### Bergführersuche – Anzeige in der Datenbank

Damit können dich Endkunden finden, die eine/n Bergsportführer\*in suchen, die/der mit ihnen z.B. auf Skitour geht. Hier musst du auf mein Profil gehen und dann auf den Punkt Anzeige meiner Daten klicken.

| VÖBS - Mitgliederbereich |                           | Hallo Wolfgang!                                                                        |    | Mitglieds-Nr.: 2203                                                                                     |             | ථ Abmelden |
|--------------------------|---------------------------|----------------------------------------------------------------------------------------|----|----------------------------------------------------------------------------------------------------|-------------|------------|
| 0                        | Dereëalieke Datea         | Profilfoto                                                                             | _  | Freitext für Profil                                                                                     | <u>/</u>    |            |
| Ň                        | Personiiche Daten         |                                                                                        | 44 | Neben dem Erreichen eines Gipfels und                                                                   | d der       |            |
| Ē                        | Mein Profil               |                                                                                        |    | sportlichen Höchstleistung,<br>ist uns besonders der respektvolle Umo                                   | ang mit dem |            |
| D                        | Meine Qualifikationen     |                                                                                        |    | Mensch und der Natur wichtig.<br>Darüber hinaus wollen wir nachhaltige                                  | Erlebnisse  |            |
| 6                        | Meine Fortbildungen       |                                                                                        |    | an die man sich noch lange Zeit erinne                                                                  | rt und von  |            |
| 0                        | Dokumente für mich        |                                                                                        |    | denem man zenien kann.                                                                                  |             |            |
| ۲                        | Einstellungen             |                                                                                        |    |                                                                                                    | $\frown$    |            |
|                          | Tipps und Tricks anzeigen | Firmendaten                                                                            | _  | Anzeige meiner Daten                                                                                    | 2           | )          |
|                          |                           | Firmenname<br>Bergführer Büro Salzburg<br>Firmenwebsite<br>http://www.berg-fuehrer.com |    | Deine Daten werden auf folgenden Sei<br>angezeigt:<br>• bergfuehrer.at                                  | ten         |            |
|                          |                           | E-Mail Adresse<br>info@berg-fuehrer.com                                                |    | Folgende Daten sind öffentlich:<br>• Straße<br>• Hausnummer<br>• Ort<br>• PLZ<br>• Bundesland<br>• Land |             |            |
|                          |                           |                                                                                        |    | <ul><li>Webseite</li><li>Telefon</li></ul>                                                              |             |            |

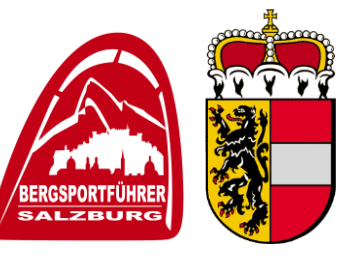

A-5441 Abtenau, Markt 129

office@bergsportfuehrer-salzburg.at

+43 664 7696728

Du bestimmst selber, wo deine Daten angezeigt werden. Als Salzburger Mitglied macht es natürlich Sinn, wenn du auf der Salzburger Bergsportführerseite gefunden wirst. Du kannst hier selber entscheiden, wo du noch gefunden werden willst.

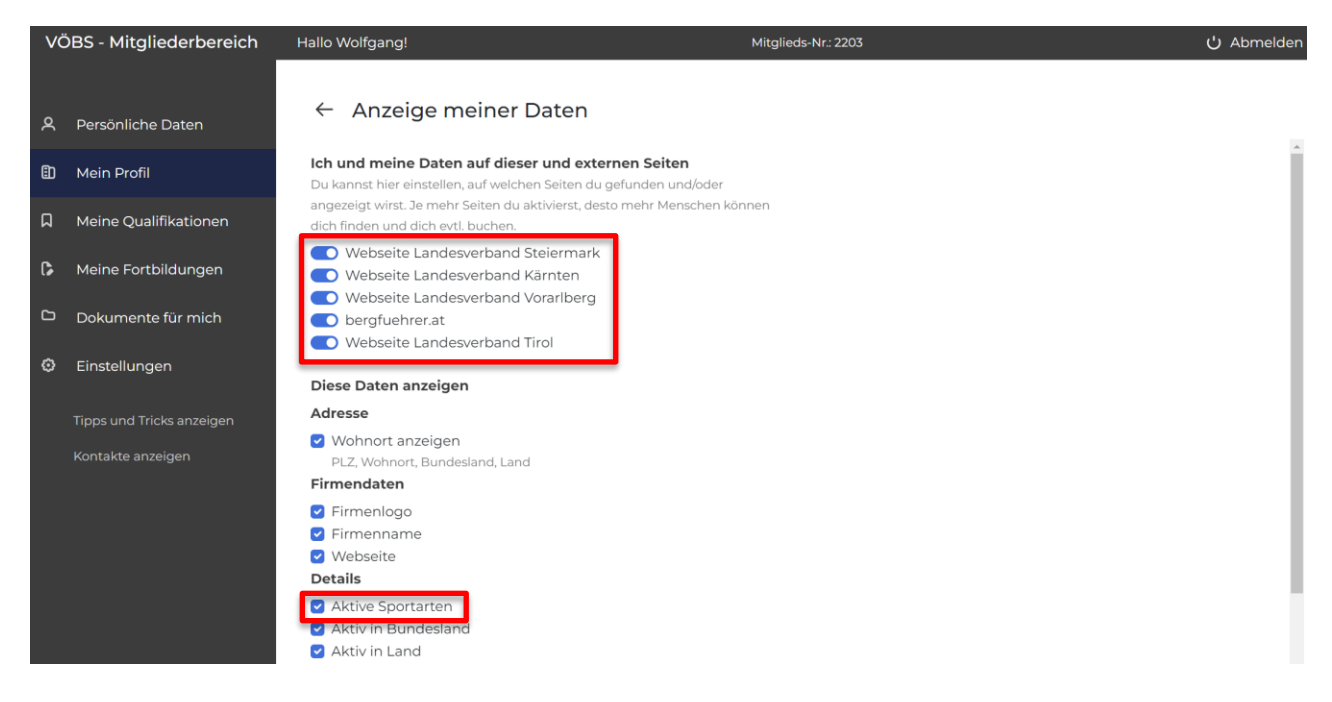

Zusätzlich bestimmst du wieder selbst welche der von dir eingegebenen Daten angezeigt werden. Achtung: Nur die Eingabe allein bewirkt noch keine Anzeige!

<u>Wichtig:</u> Die Kunden suchen immer nach Sportarten (Skitour, Eisklettern, Hochtour etc.). Wenn du das Häkchen *O Aktive Sportarten* nicht setzt, dann wirst du auch nicht mehr gefunden, sobald Kund\*innen bei der Suche nur nach bestimmten Sportarten filtern.

Damit Kund\*innen dich auch finden können, wenn sie eine bestimmte Sportart wählen, musst du unter *Meine Qualifikationen*, den Menüpunkt Sportarten auswählen.

| VÖBS - Mitgliederbereich Ha |                                                                                  | Hallo Wolfgang!                                                                                                    | Mitglieds-Nr.: 2203                                                                                                    |  |
|-----------------------------|----------------------------------------------------------------------------------|----------------------------------------------------------------------------------------------------|----------------------------------------------------------------------------------------------------|--|
| е<br>С                      | Persönliche Daten<br>Mein Profil<br>Meine Qualifikationen<br>Meine Fortbildungen | <ul> <li>Deutschland</li> <li>Schweiz</li> <li>Italien</li> <li>Frankreich</li> <li>Georgien</li> <li>Island</li> <li>Marokko</li> <li>Norwegen</li> <li>Slowenien</li> </ul> | Deutsch     Englisch                                                                                                    |  |
| ۵                           | Dokumente für mich                                                               |                                                                                                    | $\frown$                                                                                                    |  |
| ٥                           | Einstellungen                                                                    | Sportarten                                                                                                    | Zusatzqualifikationen 🖉                                                                                                    |  |
|                             | Tipps und Tricks anzeigen<br>Kontakte anzeigen                                   | In diesen Sportarten bist du tätig:<br>• Alpines Klettern<br>• Sportklettern<br>• Bouldern<br>• Skitour<br>• Skihochtour<br>• Eisfallklettern<br>• Hochtour                   | Folgende Zusatzausbildungen hast du angegeben:<br>• Landesschilehrer<br>Folgende Fachgebiete hast du angegeben:<br>• Bergrettung |  |

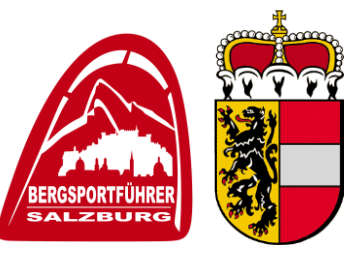

A-5441 Abtenau, Markt 129

office@bergsportfuehrer-salzburg.at

+43 664 7696728

Setze nun bei den Sportarten ein Häkchen, die du auch führen möchtest. Du kannst nur die Sportarten ankreuzen, die du aufgrund deiner Qualifikation auch führen darfst.

| VČ | ÖBS - Mitgliederbereich   | Hallo Wolfgang!                                                                  | Mitglieds-Nr.: 2203                                                                           | ပံ Abmelder |
|----|---------------------------|----------------------------------------------------------------------------------|-----------------------------------------------------------------------------------------------|-------------|
|    |                           |                                                                                  |                                                                                               |             |
| ዾ  | Persönliche Daten         | ← Sportarten                                                                     |                                                                                               |             |
| ۵  | Mein Profil               | Hier kannst du entscheiden, wie<br>erhalten, aktiviere nur Sportarter            | du in der Suche gefunden wirst. Um gezieltere Anfragen zu<br>n in denen du tätig sein willst. |             |
| Q  | Meine Qualifikationen     | <ul><li>Alpines Klettern</li><li>Skitour</li></ul>                               |                                                                                               |             |
| G  | Meine Fortbildungen       | <ul> <li>Skihochtour</li> <li>Eisfallklettern</li> </ul>                         |                                                                                               |             |
| C  | Dokumente für mich        | <ul> <li>Hochtour</li> <li>Freeride</li> </ul>                                   |                                                                                               |             |
| ۲  | Einstellungen             | <ul> <li>Klettersteig</li> <li>Expeditionen</li> <li>Ausbildupgskurge</li> </ul> |                                                                                               |             |
|    | Tipps und Tricks anzeigen | <ul> <li>Wandern</li> <li>Schneeschuhwandern</li> </ul>                          |                                                                                               |             |
|    | Kontakte anzeigen         | Mountainbike                                                                     |                                                                                               |             |
|    |                           | <ul><li>Canyoning</li><li>Sportklettern</li></ul>                                |                                                                                               |             |
|    |                           | Bouldern                                                                         |                                                                                               |             |
|    |                           | Speichern                                                                        |                                                                                               |             |

Unter *Mein Profil* kannst du dir jederzeit eine Vorschau (rechts oben auf Profil anzeigen klicken) anzeigen lassen, wie die Anzeige auf der VÖBS Homepage für die Endkund\*innen aussieht.

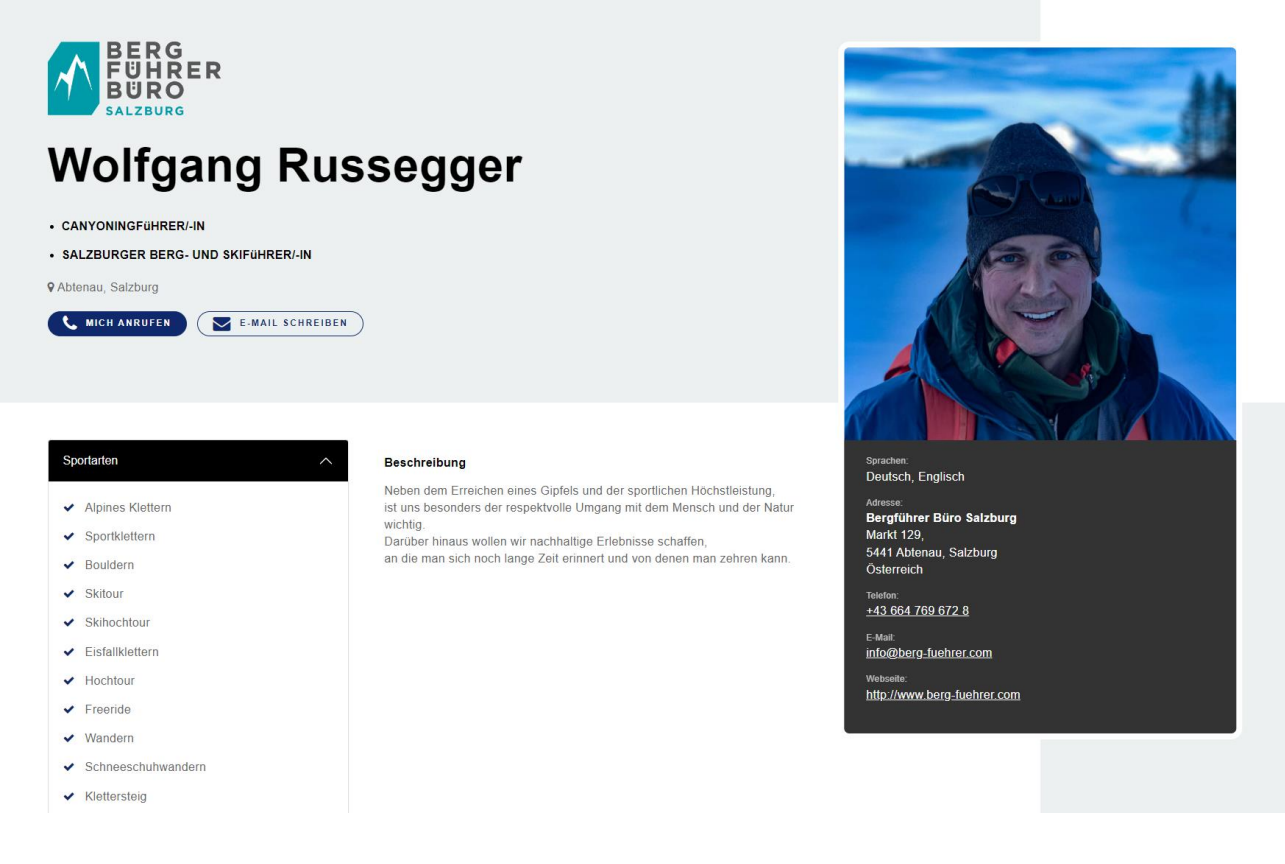

A-5441 Abtenau, Markt 129

office@bergsportfuehrer-salzburg.at

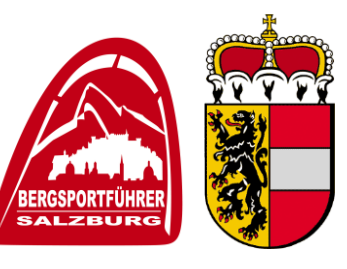

+43 664 7696728

#### Foto für Ausweis hochladen

Laut dem Salzburger Bergsportführergesetz muss der Salzburger Bergsportführerverband allen Mitgliedern einen Ausweis ausstellen. Dazu brauchen wir von dir ein Ausweisbild. Bitte lade dieses unter persönliche Daten hoch, es kann muss sich aber nicht mit dem Profilbild decken.

| VÖBS - Mitgliederbereich |                           | Hallo Wolfgang!  | Mitglieds-Nr.: 2203                                                                 | ს Abmelden          |
|--------------------------|---------------------------|------------------|-------------------------------------------------------------------------------------|---------------------|
|                          |                           | ändern.          | Salzburg                                                                            |                     |
| ٩                        | Persönliche Daten         |                  |                                                                                     |                     |
| ₿                        | Mein Profil               | Telefonnummern   | <u>⊿</u> Bankverbindung                                                             |                     |
| ۵                        | Meine Qualifikationen     | Mobiltelefon     | Wenn du ein neues SEPA Lastschriftmanda<br>oder deinen bestehenden Abbuchungsauf    | at erteilen<br>trag |
| 6                        | Meine Fortbildungen       | Telefon          | ändern möchtest, wende dich bitte an dein<br>Landesverband                          | len                 |
| ۵                        | Dokumente für mich        | Fax              | Solltest du keinen Abbucher erlauben,<br>bitte überweise deinen Mitgliedebeitren an |                     |
| ٢                        | Einstellungen             |                  | folgendes Konto:                                                                    |                     |
|                          | Tipps und Tricks anzeigen |                  |                                                                                     |                     |
|                          | Kontakte anzeigen         |                  | $\frown$                                                                            |                     |
|                          |                           | Foto für Ausweis | ( ∠ )                                                                               |                     |
|                          |                           |                  |                                                                                     |                     |